## STATE OF GEORGIA SUMMARY OF DATA REQUEST

### 1. <u>General (applies to all facility types)</u>

- Patient with specific identifiers: gender and DOB
- Monthly reporting plan
- Data Analysis
- Facility Information (facility ID, name and contact)

## 2. Surveys

| Year from | Year to        | Survey Type                                   | Applicable Facility Type          |
|-----------|----------------|-----------------------------------------------|-----------------------------------|
| 2012      | (blank = open) | Facility Survey Data (inpatient)              | Acute Care Hospital               |
| 2012      | (blank = open) | Long-Term Acute Care Survey Data              | Long-Term Acute Care Hospital     |
| 2012      | (blank = open) | Inpatient Rehabilitation Facility Survey Data | Inpatient Rehabilitation Hospital |
| 2012      | (blank = open) | Outpatient Dialysis Center Survey Data        | Outpatient Dialysis Center        |

#### 3. <u>Infection and other events</u>

(This lists numerator data for CLABSI [BSI], CAUTI and SSIs)

| Plan | From mo/yr | To mo/yr     | Event | Location Type | Location            | Applicable Facility Type          |
|------|------------|--------------|-------|---------------|---------------------|-----------------------------------|
| In   | 1/2013     | (blank=open) | BSI   | CC            | All                 | Acute Care Hospital               |
| In   | 1/2013     | (blank=open) | BSI   | CC_N          | All (Level II/III   | Acute Care Hospital               |
|      |            |              |       |               | and Level III NICU) |                                   |
| In   | 1/2013     | (blank=open) | UTI   | CC            | All                 | Acute Care Hospital               |
| In   | 1/2013     | (blank=open) | DE    | Clinic        | All                 | Outpatient Dialysis Center        |
| In   | 1/2013     | (blank=open) | BSI   | CC_LTAC       | All                 | Long-Term Acute Care Hospital     |
| In   | 1/2013     | (blank=open) | BSI   | WARD_LTAC     | All                 | Long-Term Acute Care Hospital     |
| In   | 1/2013     | (blank=open) | UTI   | CC_LTAC       | All                 | Long-Term Acute Care Hospital     |
| In   | 1/2013     | (blank=open) | UTI   | WARD_LTAC     | All                 | Long-Term Acute Care Hospital     |
| In   | 1/2013     | (blank=open) | UTI   | IRF           | All                 | Inpatient Rehabilitation Facility |

| Plan | From mo/yr | To mo/yr     | Event | Procedure | Setting | Applicable Facility Type |
|------|------------|--------------|-------|-----------|---------|--------------------------|
| In   | 1/2013     | (blank=open) | SSI   | COLO      | In      | Acute Care Hospital      |
| In   | 1/2013     | (blank=open) | SSI   | HPRO      | In      | Acute Care Hospital      |

### 4. Summary data for events

(Denominators for CLABSI [BSI], urinary tract infections [UTI] and dialysis events [DE])

## 5. Denominator data for events

(Denominators for SSIs)

- 6. Antimicrobial Use (blank)
- 7. Summary Data for Vaccination (blank)

#### 8. MDRO/CDI Events

| Plan | From mo/yr | To mo/yr     | LocType | Location  | Specific      | Event  | Applicable Facility |
|------|------------|--------------|---------|-----------|---------------|--------|---------------------|
|      |            |              |         |           | Organism Type | Туре   | Туре                |
| In   | 1/2013     | (blank=open) | FacWide | FacWideIn | CDIF          | LAB-ID | Acute Care Hospital |
| In   | 1/2013     | (blank=open) | FacWide | FacWideIn | MRSA          | LAB-ID | Acute Care Hospital |

## 9. MDRO/CDI Summary Data (Denominators)

(Denominators for MDRO/CDI Events)

## 10. MDRO/CDI Process and Outcome Measures (blank)

## DIRECTIONS TO JOIN AND CONFER RIGHTS TO THE STATE OF GEORGIA NHSN USER'S GROUP

1. The facility NHSN Administrator needs to log onto NHSN and select "Patient Safety" module.

| CDC | Department of Health and Human Services<br>Centers for Disease Control and Prevention         |            |
|-----|-----------------------------------------------------------------------------------------------|------------|
|     | NHSN - National Healthcare Safety Network                                                     | Contact us |
|     | Welcome to the NHSN Landing Page                                                              |            |
|     | Select a facility and component,<br>then click Submit to go to the Home Page.                 |            |
|     | User: JENEGLEY (ID 38460)                                                                     |            |
|     | Select facility/group from dropdown list: Fac: NHSN State Users Test Facility #2 (ID 15165) 💌 |            |
|     | Select facility within the above group: NHSN State Users Test Facility #2 (15165) 💌           |            |
|     | select component: Patient Safety Select "Patient                                              | nt         |
|     | Safety" modu                                                                                  | le         |

- 2. From left navigation bar of the application, select Group $\rightarrow$  Join.
- 3. On the "Memberships" page, input Group ID = 29283 and Joining Group Password = giamrs812!
- 4. Select grey "Join Group" button.

| CDC            | Department of Health and Human Services<br>Centers for Disease Control and Preventio                                | on                                          |                       |
|----------------|----------------------------------------------------------------------------------------------------|---------------------------------------------|-----------------------|
|                | NHSN - National Healthcare Safety Network                                                                           |                                             |                       |
| 🌹 NHSN Home    | Logged into NHSN State Users Test Facility #2 (ID 15165<br>Facility NHSN State Users Test Facility #2 (ID 15165) is | ) as JNEGLEY.<br>following the PS component |                       |
| Alerts         | racincy whow brace osers rescracincy -2 (10 10100) is                                                               | tonoming the PD component.                  |                       |
| Reporting Plan |                                                                                                    |                                             | Memberships           |
| Patient        |                                                                                                    |                                             |                       |
| Event          | Groups that have access to this facility                                                                            | 's data                                     |                       |
| Procedure      | Levisone Infectious Disease Crown (15156)                                                                           | Juli                                        |                       |
| Summary Data   | NHSN State Users Test Group (15156)                                                                                 | Confer                                      | Group ID = 20282      |
| Import/Export  | NHSN State Users Test Group #2 (20263)                                                                              | Rights Officer                              | 010up 1D = 23285      |
| Analysis       | OK State Department of Health (12355)                                                                               | Group(s) Group                              | Password = giamrs812! |
| Surveys        | SUSP Armstrong Institute (28849)                                                                                    |                                             | 5 T T T T             |
| Users          |                                                                                                    |                                             |                       |
| Facility       | Enter ID and Password for this facility t                                                                           | a join a new group                          |                       |
| Group          | Group ID: 29283                                                                                                    |                                             | Select "Join Group"   |
| Confer Rights  | Group Joining Password:                                                                                             | Join<br>Group                               | Select Join Group     |
|                |                                                                                                    | Group Grice                                 |                       |
| Nominate       |                                                                                                    |                                             |                       |

5. A dialog box will appear stating it is a facility's decision to join a group. Select "OK."

| Message | from webpage                                                                                                    |                                                                                |
|---------|----------------------------------------------------------------------------------------------------|--------------------------------------------------------------------------------|
| 2       | The decision to join a group is a decision made by a facility administrator. Existence of a group organization in<br>recommendation from CDC to join the group. CDC cannot be held accountable for how group users use data a | NHSN should not be construed as a<br>ccess granted to the group by a facility. |
|         | Ск Сапсе                                                                                                    | Select "OK"                                                                    |

6. View list of requested conferred rights, scroll to bottom of page and select "Accept."

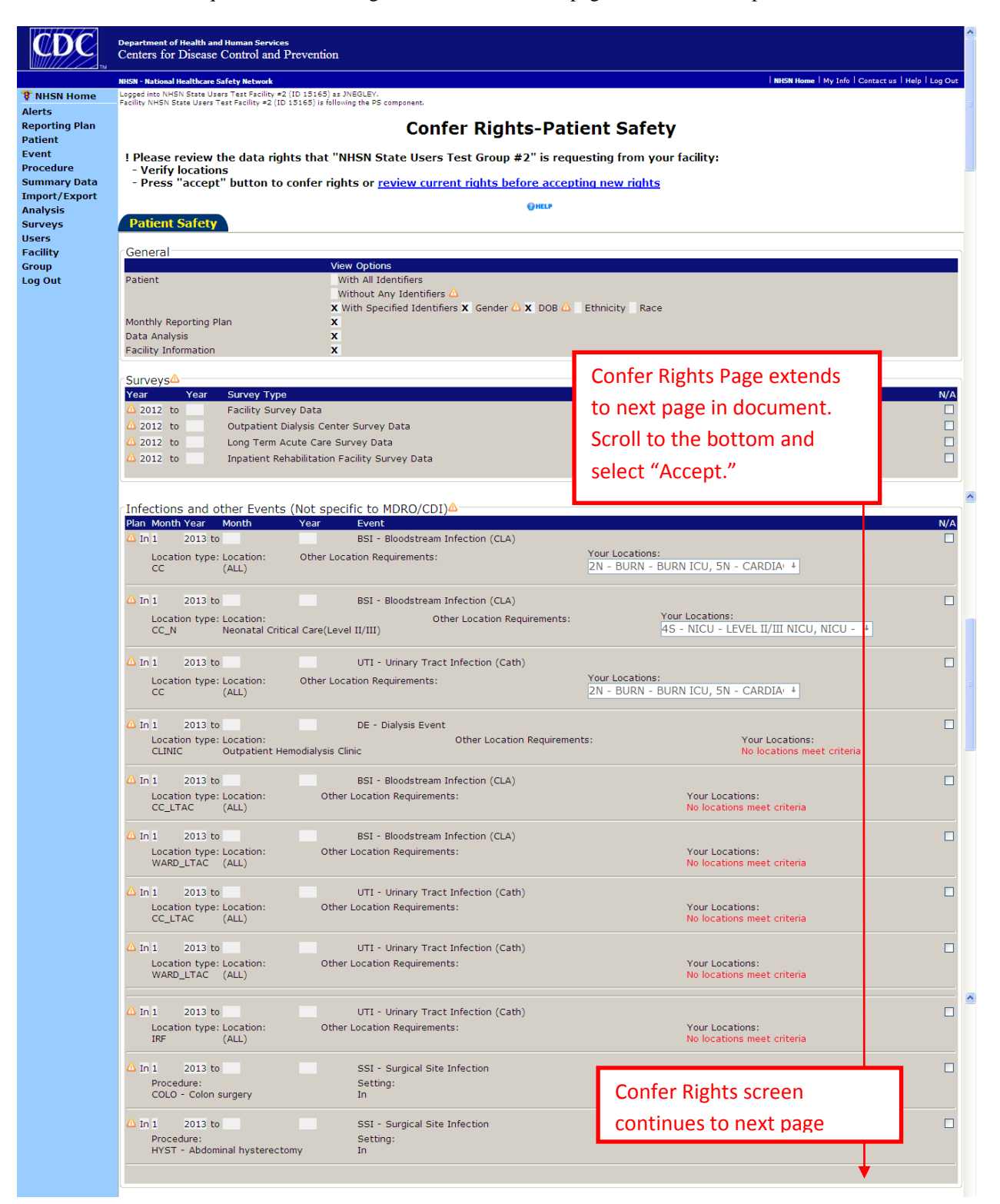

(Note: Confer Rights screen continues from previous page.)

| Plan Mor                                                                                                    | th Year Mon                                                                                                    | un rear Lo                                                                      | ocation Typ                                                                         | e Location                                                                                                    |                                                                                                    | Other Location R                               | equirements                              | TOUL LOCATION        | IS                                                   |
|----------------------------------------------------------------------------------------------------|----------------------------------------------------------------------------------------------------|---------------------------------------------------------------------------------|-------------------------------------------------------------------------------------|----------------------------------------------------------------------------------------------------|----------------------------------------------------------------------------------------------------|------------------------------------------------|------------------------------------------|----------------------|------------------------------------------------------|
| 🛆 In 1                                                                                                    | 2013 to                                                                                                    | C                                                                               | с                                                                                   | (ALL)                                                                                                    |                                                                                                    |                                                |                                          | 2N - BURN            | BURN ICU, 5N - CARE                                  |
| 🛆 In 1                                                                                                    | 2013 to                                                                                                    | C                                                                               | C_N                                                                                 | Neonatal Critical                                                                                                    | Care(Level II/III)                                                                                         |                                                |                                          | 45 - NICU -          | LEVEL II/III NICU, NICU                              |
| 🛆 In 1                                                                                                    | 2013 to                                                                                                    | CI                                                                              | LINIC                                                                               | Outpatient Hemo                                                                                                    | dialysis Clinic                                                                                            |                                                |                                          | No locations (       | meet criteria                                        |
| 🛆 In 1                                                                                                    | 2013 to                                                                                                    | C                                                                               | C_LTAC                                                                              | (ALL)                                                                                                    |                                                                                                    |                                                |                                          | No locations (       | meet criteria                                        |
| △ In 1                                                                                                    | 2013 to                                                                                                    | W                                                                               | ARD_LTAC                                                                            | (ALL)                                                                                                    |                                                                                                    |                                                |                                          | No locations i       | neet criteria                                        |
| Δ In I                                                                                                    | 2013 to                                                                                                    | IR                                                                              | < <del>F</del>                                                                      | (ALL)                                                                                                    |                                                                                                    |                                                |                                          | NO locations I       | neet criteria                                        |
| Denomir                                                                                                    | ator Data fo                                                                                                    | r Events                                                                        | △                                                                                   | Marth Var                                                                                                    | n Dessedure                                                                                                |                                                |                                          |                      | Cattion                                              |
| A In                                                                                                    | 1 Month                                                                                                    | 2013                                                                            | to                                                                                  | Month Yea                                                                                                    | COLO - Co                                                                                                  | lon surgery                                    |                                          |                      | In                                                   |
| ∆ In                                                                                                    | 1                                                                                                    | 2013                                                                            | to                                                                                  |                                                                                                    | HYST - Ab                                                                                                  | dominal hysterect                              | omy                                      |                      | In                                                   |
| Plan M                                                                                                    | DI Events∆−<br>onth Year                                                                                                    | Mont                                                                            | th Year                                                                             | Location Type                                                                                                    | Location                                                                                                   | Other Locatio                                  | n Requirements                           |                      | Your Location                                        |
| Plan M<br>In 1<br>Si                                                                                             | DI Events<br>onth Year<br>2013<br>Decific Organism<br>ACINE<br>CDIF<br>CEPHRKLEB                                                                                                    | Mont<br>to<br>Type:                                                             | th Year                                                                             | Location Type<br>FACWIDE<br>Event Type:<br>LABID - Laborato                                                                                                    | Location<br>FacWideIN<br>ory-identified MDRO                                                               | Other Locatio                                  | on Requirements                          |                      | Your Locations                                       |
| Plan M<br>△ In 1<br>SI                                                                                           | DI Events<br>onth Year<br>2013<br>Decific Organism<br>ACINE<br>CCIF<br>CEPHRKLEB<br>CREECOLI<br>CREKLEB                                                                                                    | Mont<br>to                                                                      | th Year                                                                             | Location Type<br>FACWIDE<br>Event Type:<br>LABID - Laborato                                                                                                    | Location<br>FacWideIN<br>vry-identified MDRO                                                               | Other Locatio                                  | n Requirements                           |                      | Your Locations                                       |
| Plan M<br>In 1<br>SI<br>SI                                                                                       | DI Events<br>onth Year<br>2013<br>vecific Organism<br>ACINE<br>CCDIF<br>CCPHRKLEB<br>CREECOLI<br>CREKLEB<br>CREKLEB<br>MRSA<br>MSSA                                                                                                    | Mont<br>to<br>1 Type:                                                           | th Year                                                                             | Location Type<br>FACWIDE<br>Event Type:<br>LABID - Laborato                                                                                                    | Location<br>FacWideIN<br>Iry-identified MDRO                                                               | Other Locatio                                  | n Requirements                           | o the bot            | Your Location:                                       |
| Plan M<br>In 1<br>Si<br>Si<br>Si<br>Si<br>Si<br>Si<br>Si<br>Si<br>Si<br>Si                                       | DI Events<br>onth Year<br>2013<br>secific Organism<br>ACINE<br>COIF<br>CEPHRKLEB<br>CREECOLI<br>CREKLEB<br>CREECOLI<br>CREKLEB<br>VRE<br>MSSA<br>VRE                                                                                                    | Mont<br>to<br>n Type:                                                           | th Year                                                                             | Location Type<br>FACWIDE<br>Event Type:<br>LABID - Laborato                                                                                                    | Location<br>FacWideIN<br>iry-identified MDRO                                                               | Other Locatio                                  | Scroll to                                | the bot              | Your Locations                                       |
| Plan M<br>△ In 1<br>SI                                                                                           | DI Events&<br>2013<br>secific Organism<br>ACINE<br>C OJF<br>CREECOLI<br>CREKLEB<br>MISSA<br>VRE                                                                                                    | Mont<br>to<br>1 Type:                                                           | th Year                                                                             | Location Type<br>FACWIDE<br>Event Type:<br>LABID - Laborato                                                                                                    | Location<br>FacWideIN<br>ory-identified MDRO                                                               | Other Locatio                                  | Scroll to<br>select "                    | ) the bot<br>Accept" | Your Locations                                       |
| Plan M<br>In 1<br>S<br>MDRO/C<br>Plan M                                                                          | DI EventsA -<br>onth Year<br>2013<br>becific Organism<br>ACINE<br>CCDIF<br>CEPHRKLEB<br>CREECOLI<br>CREECOLI<br>CREKLEB<br>(MRSA<br>WSSA<br>VRE<br>DI Summary<br>DI Summary                                                                                                    | Mont<br>to<br>Type:<br>Data (De                                                 | th Year                                                                             | Location Type<br>FACWIDE<br>Event Type:<br>LABID - Laborato<br>LABID - Laborato                                                                                                    | Location<br>FacWideIN<br>ory-identified MDRO                                                               | Other Locatio                                  | Scroll to<br>select ",                   | o the bot<br>Accept" | Your Locations                                       |
| Plan M<br>In 1<br>S<br>MDRO/C<br>Plan M<br>In 1                                                                  | DI Events&<br>onth Year<br>2013<br>pecific Organism<br>ACINE<br>(CDIF<br>CEPHRKLEB<br>CREECOLI<br>CREKLEB<br>MSSA<br>VRE<br>DI Summary<br>poth Year<br>2013                                                                                                    | Mont<br>to<br>Type:<br>Data (De<br>Mont<br>to                                   | th Year<br>enominatu<br>th Year                                                     | Location Type<br>FACWIDE<br>Event Type:<br>LABID - Laborato<br>OrS)▲<br>Location Type<br>FACWIDE                                                                                         | Location<br>FacWideIN<br>ory-identified MDRO<br>UDCATION<br>FacWideIN                                      | Other Locatio                                  | n Requirements<br>Scroll to<br>select ", | o the bot<br>Accept" | Your Locations<br>tom and<br>Your Locations          |
| Plan M<br>△ In 1<br>SI<br>→<br>→<br>→<br>→<br>→<br>→<br>→<br>→<br>→<br>→<br>→<br>→<br>→                          | DI Events&-<br>onth Year<br>2013<br>pecific Organism<br>ACINE<br>CEPHRALEB<br>CREECOLI<br>CREKLEB<br>(MISA<br>MSSA<br>WRE<br>DI Summary<br>path Year<br>2013<br>Total Patient I<br>Total Patient I                                                                                                    | Mont<br>to<br>) Type:<br>Data (De<br>Mont<br>to<br>Days<br>difficile in         | enominat<br>th Year<br>X Total                                                      | Location Type<br>FACWIDE<br>Event Type:<br>LABID - Laborato<br>Ors)▲<br>FACWIDE<br>Admissions<br>E location :                                                                            | Location<br>FacWideIN<br>ary-identified MDRO<br>United MDRO<br>FacWideIN<br>Total Encounters               | Other Locatio<br>or CDI Event<br>Other Locatio | n Requirements<br>Scroll to<br>select ", | o the bot<br>Accept" | Your Locations                                       |
| Plan M<br>△ In 1<br>SI<br>→<br>→<br>→<br>→<br>→<br>→<br>→<br>→<br>→<br>→<br>→<br>→<br>→                          | DI Events&<br>onth Year<br>2013<br>pecific Organism<br>ACINE<br>CEPHRKLEB<br>CREECOLI<br>CREKLEB<br>(MISA<br>MSSA<br>VRE<br>DI Summary<br>onth Year<br>2013<br>Total Patient I<br>proteint Days                                                                                                    | Mont<br>to<br>h Type:<br>Data (De<br>Mont<br>to<br>Days<br>difficile in         | enominat<br>th Year<br>X Total<br>a FACWIDE<br>X Admis                              | Location Type<br>FACWIDE<br>Event Type:<br>LABID - Laborato<br>OrS)▲<br>Location Type<br>FACWIDE<br>Admissions<br>E location:<br>ssions                                                  | Location<br>FacWideIN<br>iny-identified MDRO<br>United MDRO<br>FacWideIN<br>Total Encounters<br>Encounters | Other Locatio                                  | n Requirements<br>Scroll to<br>select ", | o the bot<br>Accept" | Your Locations                                       |
| Plan M<br>△ In 1<br>S<br>→<br>→<br>→<br>→<br>→<br>→<br>→<br>→<br>→<br>→<br>→<br>→<br>→                           | DI Events& -<br>onth Year<br>2013<br>becific Organism<br>ACINE<br>(CDIF<br>CEPHRNLEB<br>CREKLEB<br>(NRSA)<br>WRE<br>DI Summary<br>onth Year<br>2013<br>Total Patient I<br>pr monitoring C.<br>Patient Days                                                                                                    | Mont<br>to<br>a Type:<br>Data (De<br>Mont<br>to<br>Days<br>difficile in         | enominate<br>th Year<br>X Total<br>a FACWIDE<br>X Admis                             | Location Type<br>FACWIDE<br>Event Type:<br>LABID - Laborato<br>O(TS) ▲<br>Location Type<br>FACWIDE<br>Admissions<br>E location:<br>ssions                                                | Location<br>FacWideIN<br>Pry-identified MDRO<br>Uncertain<br>FacWideIN<br>Total Encounters                 | Other Locatio                                  | n Requirements<br>Scroll to<br>select ", | o the bot<br>Accept" | Your Locations                                       |
| Plan M<br>△ In 1<br>SI<br>→<br>→<br>→<br>→<br>→<br>→<br>→<br>→<br>→<br>→<br>→<br>→<br>→                          | DI Events&-<br>conth Year<br>2013<br>becific Organism<br>ACINE<br>(CDIF<br>CEPHRKLEB<br>CREECOLI<br>CREKLEB<br>(MRSA<br>MSSA<br>VRE<br>DI Summary<br>onth Year<br>2013<br>Total Patient I<br>or monitoring C.<br>Patient Days<br>DI Process &                                                                                                    | Mont<br>to<br>Type:<br>Data (De<br>Mont<br>to<br>Days<br>difficile in           | enominati<br>th Year<br>X Total<br>a FACWIDE<br>X Admis                             | Location Type<br>FACWIDE<br>Event Type:<br>LABID - Laborato<br>Cors)<br>Cors)<br>Cors)<br>Corsign Type<br>FACWIDE<br>Admissions<br>E location:<br>ssions<br>E s                          | Location<br>FacWideIN<br>bry-identified MDRO<br>Uocation<br>FacWideIN<br>Total Encounters                  | Other Locatio                                  | n Requirements<br>Scroll to<br>select ", | o the bot<br>Accept" | Your Locations                                       |
| Plan M<br>△ In 1<br>SI<br>→<br>MDRO/C<br>Plan M<br>△ In 1<br>×<br>×<br>×<br>×<br>×<br>×<br>×<br>MDRO/C<br>Plan M | DI Events&-<br>onth Year<br>2013<br>pecific Organism<br>ACINE<br>CCDIF<br>CCPHRKLEB<br>CRECOLI<br>CRECOLI<br>CRECOLI<br>CRECOLI<br>CRECOLI<br>CRECOLI<br>CRECA<br>MSSA<br>WRSA<br>MSSA<br>WRE<br>DI Summary<br>onth Year<br>2013<br>Total Patient 1<br>or monitoring C.<br>Patient Days<br>DI Process &<br>onth Year                                                                                                    | Mont<br>to<br>Data (De<br>Mont<br>to<br>Days<br>difficile in<br>Outcom          | enominate<br>h Year<br>k Year<br>X Total<br>a FACWDE<br>X Admis<br>h Year<br>k Year | Location Type<br>FACWIDE<br>Event Type:<br>LABID - Laborato<br>ors)▲<br>Location Type<br>FACWIDE<br>Admissions<br>E location:<br>sisions<br>es<br>r Location Type                        | Location<br>FacWideIN<br>ory-identified MDRO<br>United MDRO<br>FacWideIN<br>Total Encounters<br>Encounters | Other Locatio                                  | n Requirements                           | o the bot<br>Accept" | Your Locations Tom and Your Locations Your Locations |
| Plan M<br>△ In 1<br>SI<br>><br>MDRO/C<br>Plan M<br>MDRO/C<br>Plan M                                              | DI Events&-<br>onth Year<br>2013<br>becific Organism<br>ACINE<br>CEPHRKLEB<br>CRECOLI<br>CRECUI<br>CRECUI<br>CREC | Mont<br>to<br>Type:<br>Data (De<br>Mont<br>to<br>Days<br>difficile in<br>Outcom | enominate<br>th Year<br>X Total<br>a FACVIDE<br>X Admis<br>th Year                  | Location Type<br>FACWIDE<br>Event Type:<br>LABID - Laborato<br>Cors)<br>Location Type<br>FACWIDE<br>Admissions<br>Elocation:<br>ssions<br>PACMIDE<br>Admissions<br>FACWIDE<br>Admissions | Location<br>FacWideIN<br>ory-identified MDRO<br>Location<br>FacWideIN<br>Total Encounters<br>Encounters    | Other Locatio                                  | n Requirements Scroll to select ".       | o the bot<br>Accept" | Your Locations tom and Your Locations Your Locations |

HOSPITALS WILL ALSO HAVE TO CONFER RIGHTS FOR A SECOND MODULE, THE HEALTHCARE PERSONNEL SAFETY MODULE AND NEED TO PROCEED TO STEP 7. ALL OTHER FACILITIES (OUTPATIENT DIALYSIS, INPATIENT REHABILITATION FACILITIES, AND LONG-TERM ACUTE CARE HOSPITALS) CAN STOP HERE. 7. Hospitals will confer rights for a second module, the Healthcare Personnel Module. Log onto the "Healthcare Personnel Safety" module.

| CDC | Department of Health and Human Services<br>Centers for Disease Control and Prevention                                                                                     |                                                    |
|-----|----------------------------------------------------------------------------------------------------|----------------------------------------------------|
|     | NHSN - National Healthcare Safety Network                                                                                                    | Contact us                                         |
|     | Welcome to the NHSN Landing Pa                                                                                                    | ige                                                |
|     | Select a facility and component,<br>then click Submit to go to the Home Page.                                                                                             |                                                    |
|     | User: JENEGLEY (ID 38460)                                                                                                    |                                                    |
|     | Select facility/group from dropdown list: Fac: NHSN State Users Test Facili                                                                                               | ty #2 (ID 15165) 👻                                 |
|     | Select facility within the above group: NHSN State Users Test Facility #2 Select component: Patient Safety  Select AdoUS encrosed  Get AdoUS encrosed  Get AdoUS encrosed | Select "Healthcare<br>Personnel Safety"<br>module. |

8. An Action Item will appear to confer rights. Select the "not accepted" link.

| CDC            | Department of Health and Human Services<br>Centers for Disease Control and Prevention                                                                         |                                             |                                                                                |
|----------------|----------------------------------------------------------------------------------------------------|---------------------------------------------|--------------------------------------------------------------------------------|
|                | NHSN - National Healthcare Safety Network                                                                                                    |                                             | NHSN Home   My Info   Contact us   Help   Log Out                              |
| 🌹 NHSN Home    | Logged into NHSN State Users Test Facility =2 (ID 15165) as JNEGLEY.<br>Facility NHSN State Users Test Facility =2 (ID 15165) is following the HPS component. |                                             |                                                                                |
| Alerts         |                                                                                                    |                                             |                                                                                |
| Reporting Plan | NHSN Healthcare Perso                                                                                                    | onnel Safety Comp                           | onent Home Page                                                                |
| HCW            |                                                                                                    | <i>,</i> ,                                  | 5                                                                              |
| Lab Test       |                                                                                                    |                                             |                                                                                |
| Exposure       | Use the Navigation bar on the left to access the features                                                                                                    | of the application.                         |                                                                                |
| Prophy/Treat   |                                                                                                    |                                             |                                                                                |
| Analycic       |                                                                                                    |                                             |                                                                                |
| Surveys        | Action items                                                                                                    |                                             |                                                                                |
| Users          |                                                                                                    | Select "not                                 |                                                                                |
| Facility       | You must complete these items.                                                                                                    | Select not                                  |                                                                                |
| Group          | Confer rights not accepted                                                                                                    | acconted" link                              |                                                                                |
| Confer Rights  |                                                                                                    | accepted link                               |                                                                                |
| D Join         |                                                                                                    |                                             |                                                                                |
| Nominate       |                                                                                                    |                                             |                                                                                |
| Log Out        | Assurance of Confidentiality: The voluntarily provided information of                                                                                         | btained in this surveillance system that w  | uld permit identification of any individual or institution is collected with a |
|                | guarantee that it will be held in strict confidence, will be used only fo                                                                                     | r the purposes stated, and will not otherwi | se be disclosed or released without the consent of the individual, or the      |
|                | institution in accordance with Sections 304, 306 and 308(d) of the Po                                                                                         | ublic Health Service Act (42 USC 242b, 242  | k, and 242m(d)).                                                               |
|                |                                                                                                    |                                             |                                                                                |

9. The Confer Rights Not Accepted screen will appear. Select a link labeled "State of Georgia."

| CDC            | Department of Health and Human Services<br>Centers for Disease Control and Prevention                                                              |                                |                      |                     |                         |
|----------------|----------------------------------------------------------------------------------------------------|--------------------------------|----------------------|---------------------|-------------------------|
|                | NHSN - National Healthcare Safety Network                                                                                                    |                                |                      | NHSN Home   My Info | Contact us Help Log Out |
| 🌹 NHSN Home    | Logged into NHSN State Users Test Facility #2 (ID 15165) as JNEGLEV.<br>Facility NHSN State Users Test Facility #2 (ID 15165) is following the HPS | component                      |                      |                     |                         |
| Alerts         | · · · · · · · · · · · · · · · · · · ·                                                                                                    |                                |                      |                     |                         |
| Reporting Plan |                                                                                                    | Confer Rights Not Ac           | cepted List          |                     |                         |
| HCW            | A Define vights have been shanged as a                                                                                                    | aw leasting have been added a  | ffeeting the Crewe h |                     | a navy vielate av       |
| Lab Test       | Define rights have been changed of he                                                                                                    | ew locations have been added a | meeting the Groups b | elow. You may accep | or new rights or        |
| Exposure       | leave the groups. Click the Group Name t                                                                                                    | o view and accept new rights.  |                      |                     |                         |
| Prophy/Treat   |                                                                                                    |                                |                      |                     |                         |
| Flu Summary    |                                                                                                    |                                |                      |                     |                         |
| Analysis       | First   Previous   Next   Last                                                                                                    |                                |                      |                     | Displaying 1 - 2 of 2   |
| Surveys        | Group Name                                                                                                    | Group ID                       | <u>Status</u>        | Status Date         |                         |
| Users          | NHSN State Users Test Group                                                                                                    | 15144                          | Not Accepted         | Sep 10 2012 8:48AM  |                         |
| Facility       | NHSN State Users Test Group #2                                                                                                    | 20263                          | Not Accepted         | Sep 26 2012 6:28PM  |                         |
| Group          | First   Previous   Next   Last                                                                                                    |                                |                      |                     | Displaying 1 - 2 of 2   |
| Confer Rights  |                                                                                                    | Select "State of               |                      |                     |                         |
| Leave          |                                                                                                    | Sciect State of                |                      |                     |                         |
| Nominate       |                                                                                                    | Georgia" link                  |                      |                     |                         |
| Log Out        |                                                                                                    | Georgia IIIK                   |                      |                     |                         |
|                |                                                                                                    |                                |                      |                     |                         |

10. The Confer Rights-Healthcare Personnel screen will appear. Scroll to the bottom and select "Accept."

| Reporting Plan<br>HCW<br>Lab Test<br>Exposure<br>Prophy/Treat<br>Flu Summary<br>Analysis<br>Surveys<br>Users<br>Facility<br>Group<br>© Confer Rights<br>© Join<br>© Leave<br>Nominate<br>Log Out | Confer Rights-Healthcare Personnel       ************************************                                                                                               |                                                |                                              |                                                  |                        |  |  |
|----------------------------------------------------------------------------------------------------|----------------------------------------------------------------------------------------------------|------------------------------------------------|----------------------------------------------|--------------------------------------------------|------------------------|--|--|
|                                                                                                    | Exposures       Month     Year       Flu Summary       Season       A 2012/2013       Laboratory Data       Month     Year       Prophylaxis/Treatment       Month     Year | Month<br>Type<br>FLU - Influenza<br>Month Year | Year<br>S<br>Lab Categor<br>Infectious agent | Event<br>Scroll to the bottom<br>select "Accept" | N/A                    |  |  |
| Cone                                                                                                    |                                                                                                    | Accept                                         | k                                            | 😜 Internet                                       | ×<br><a>+ € 100% •</a> |  |  |

## FREQUENTLY ASKED QUESTIONS (FAQS)

## (1) Why do I need to confer rights in NHSN for the state?

As of January 2013, HAIs have been added to the notifiable disease list in Georgia. In order for the state to view your data and for your facility to comply with the required reporting, you need to confer rights to the state. The HAIs on the Georgia notifiable disease list aligns with CMS PPS reporting requirements and does not require additional reporting by applicable facilities.

# (2) I represent an outpatient dialysis facility. Most of these measures do not apply to my facility. What do I need to do to comply with the notifiable disease requirements?

All outpatient dialysis facilities in Georgia need to confer rights to the state. For those measurements that do not apply to your facility type, you can confer rights for them and the state will not receive any data as it is not applicable to your facility type. (Note: this question also applies to all facility types, which are required to report selected measurement sets.)

# (3) What if an HAI is not applicable to our facility, such as we do not have a NICU or we do not perform HYST? Do I still need to confer rights for non-applicable items?

Under the heading "you locations," you will see "no location meets criteria." If you do not have the specified location, it is fine to

accept as presented. You can confer rights for that item and the state will not receive any information

because your facility will not enter data for it.

# (4) What does the symbol of a triangle with an exclamation point mean?

This symbol means that it is a newly requested data field on the confer rights page. The first time you confer rights to a new group, all items will be flagged as "new" with this symbol. If, in the future, you are asked to confer rights again, the new data requested will be flagged, so you can quickly identify new items.

# (5) I am tracking HYST inpatient and outpatient procedures. Will my outpatient HYST data be viewed by the state?

No. The state is requesting only inpatient procedures at this time, and if your facility is tracking inpatient and outpatient HYST procedures, the confer rights template will only allow the state to view the inpatient HYST procedures.

# (6) If the Confer Rights page does not appear or if I need to review it again, how can I do so?

From left navigation bar, select Group  $\rightarrow$  Confer Rights. Highlight "State of Georgia" in the box on right and select gray "Confer Rights" button. A dialog box will appear stating it is a facility's decision to confer rights; select "OK." The conferring rights screen will appear.

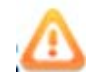

No locations meet criteria

In addition, if the conferring rights screen does not appear for you when you next open NHSN, you can use this method to access your conferring right template and to accept it.